ホームページのトップページ画像を 変更するときの操作手順

2022/05/31

西之表市 ICT支援員

芝 光夫

#### ホームページ更新のための管理者画面にログインします。

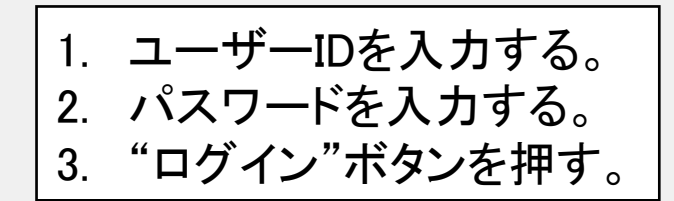

| 1 | ユーザー名またはメールアドレス<br>)  <br>パスワード                              |
|---|--------------------------------------------------------------|
| 2 | <ul> <li>)</li> <li>□ ログイン状態を保存する</li> <li>□ ログイン</li> </ul> |
|   | パスワードをお忘れですか?<br>← 西之表市教育委員会 へ移動                             |

\* ユーザーIDとパスワードは各学校ごとに割り当てられているログイン情報になります。

▶ 変更

₲ 日本語

| 🔞 🎄 参加サイト               | 👚 西之表市教育委員会 📀 6 🕊 0 🕂 新規 🛁 Slimstat 💿 Autoptimize 😯 SEO 🙃 ころ                            | んにちは、nishinoomote.se | chool さん 📃   |
|-------------------------|-----------------------------------------------------------------------------------------|----------------------|--------------|
| 🕜 ダッシュボード               |                                                                                         | 表示オプション ▼            | ヘルプ 🔻        |
| ホーム                     |                                                                                         |                      |              |
| 参加サイト<br>Count per Day  | ダッシュボード                                                                                 |                      |              |
| 🕢 Jetpack               | All in One SEO をお楽しみいただいていますか?                                                          |                      | •            |
| A 10.00                 | はい、好きです ♥   いいえ、あまりそう思いません                                                              |                      |              |
| ★ 投稿                    | Install our sister product Woo Benchmark Email to enable aCommerce tracking Install Now | dismiss for 90       | ) davs 😣     |
| WP Show Posts           |                                                                                         |                      |              |
| 93 メディア                 | Please connect to Benchmark to use the Benchmark Email Lite plugin. Connect Now         |                      | 8            |
| ■ 固定ページ                 |                                                                                         |                      |              |
| ■ コメント                  | Elementor データ更新ツール                                                                      |                      | ×            |
| Elementor               | Database update process is running in the background. Taking a while?                   |                      |              |
| 🖢 テンプレート                | 今すぐ 実行するに はここをクリック                                                                      |                      |              |
| ▶ 外観                    |                                                                                         | ]                    |              |
| 🖆 プラグイン                 | 【 <sup>///ン・・</sup> 4. 表示されたサイドメニューから"外観"→"カスタマイズ"を選択す                                  | 「る。」 ×               | <b>〈</b> 非表示 |
| 👗 ユーザー                  |                                                                                         |                      |              |
| ≁ ツール                   | dPress へよつこと!                                                                           |                      |              |
| www.nishinoomote.jpn.or | g/wp-admin/customize.php?return=%2Fwp-admin%2F                                          |                      |              |

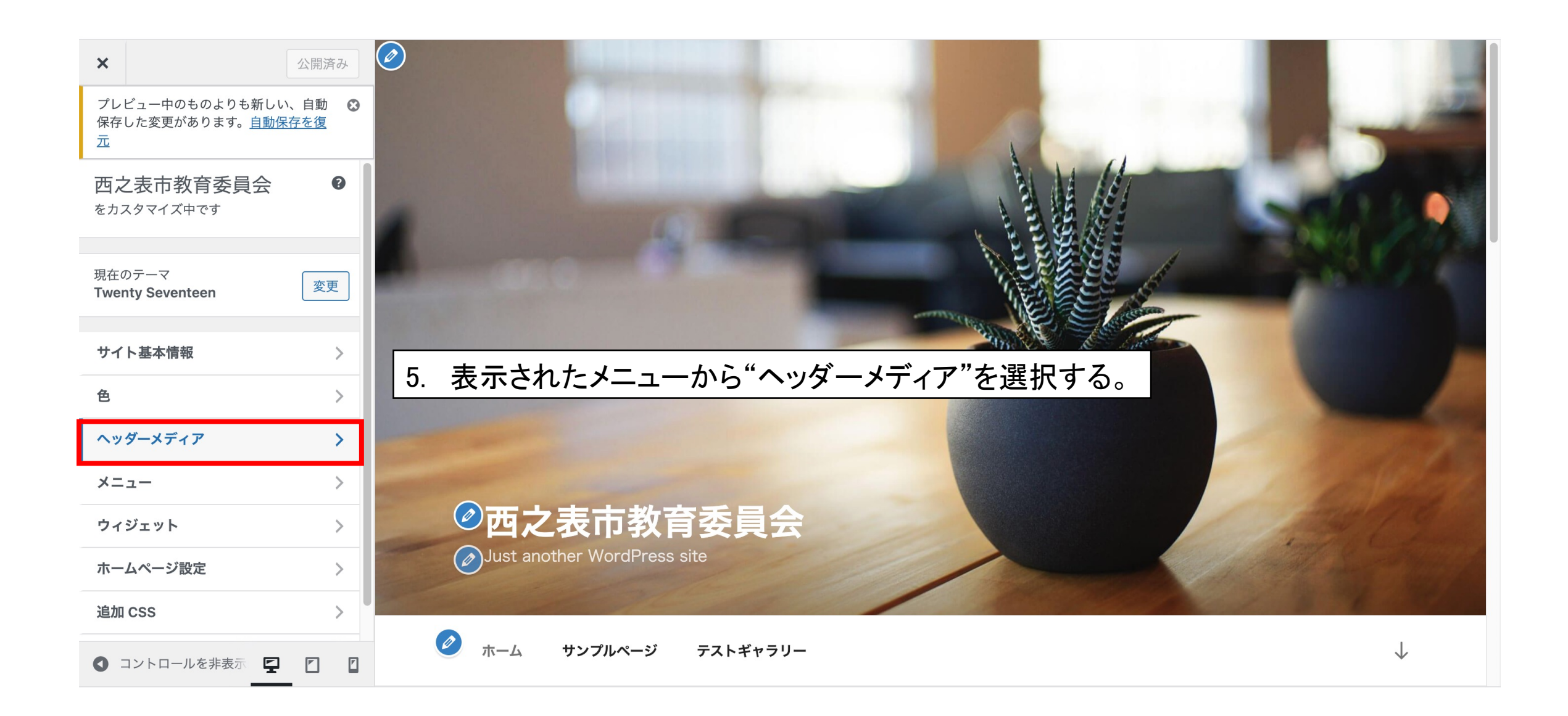

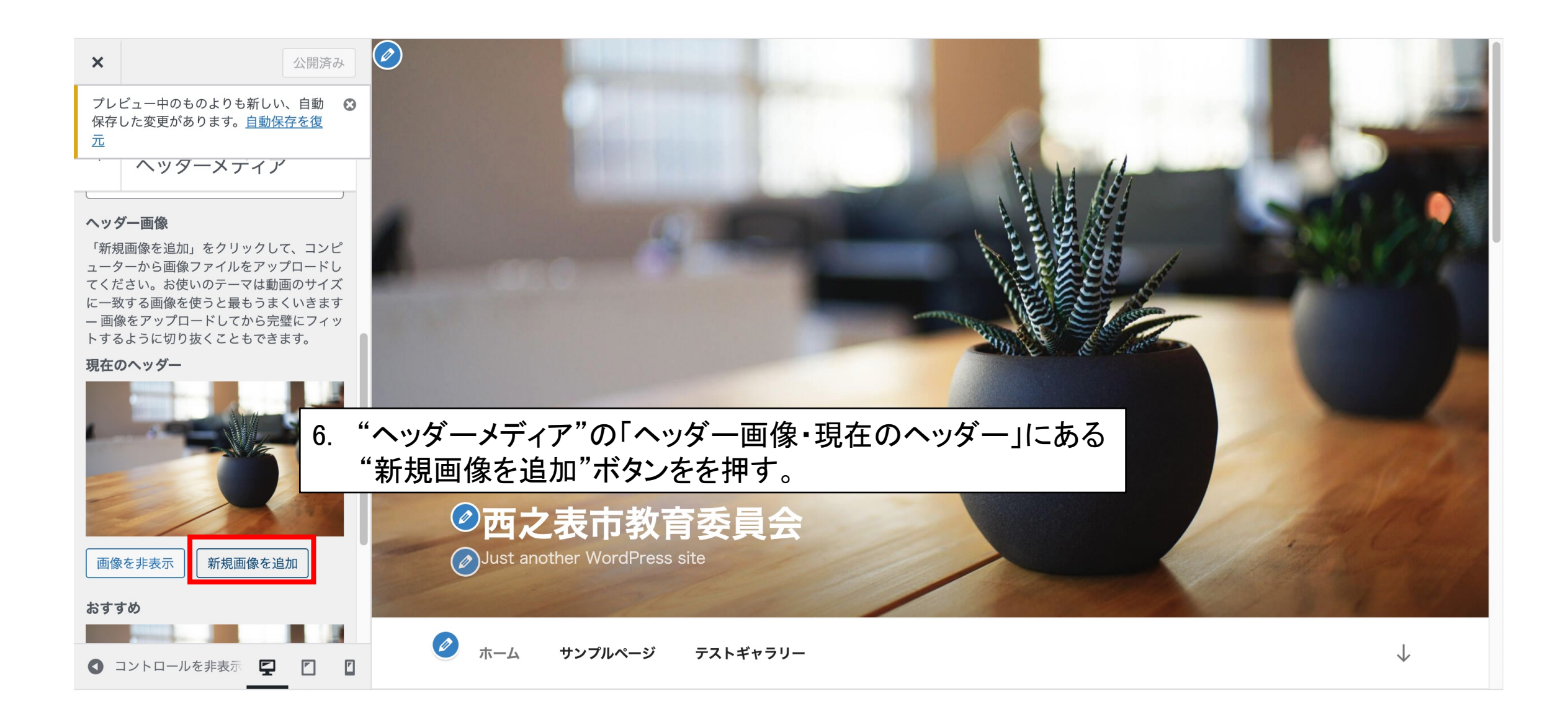

# 新規に追加した画像ファイルをホームページのトップ画面に表示させる場合

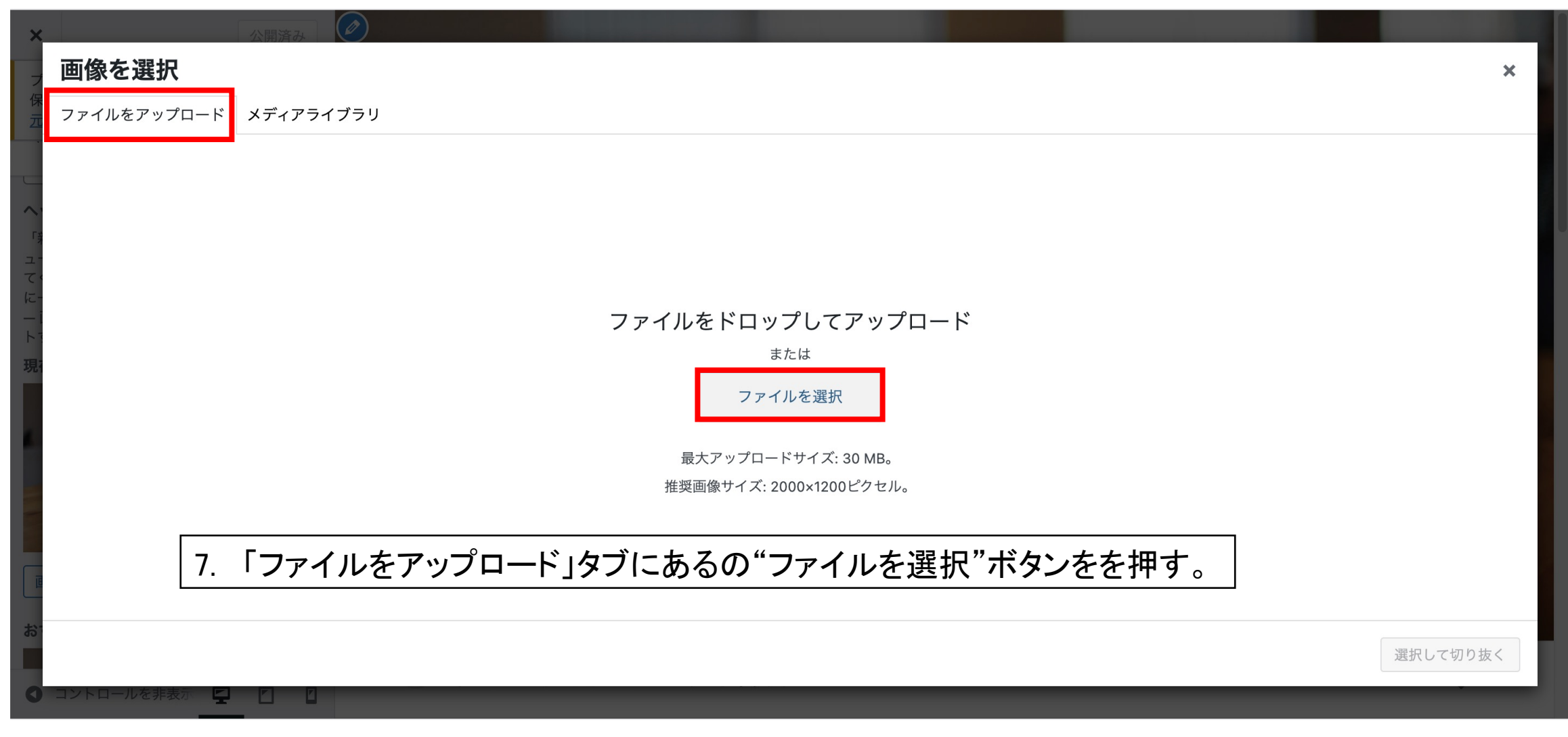

# 新規に追加した画像ファイルをホームページのトップ画面に表示させる場合

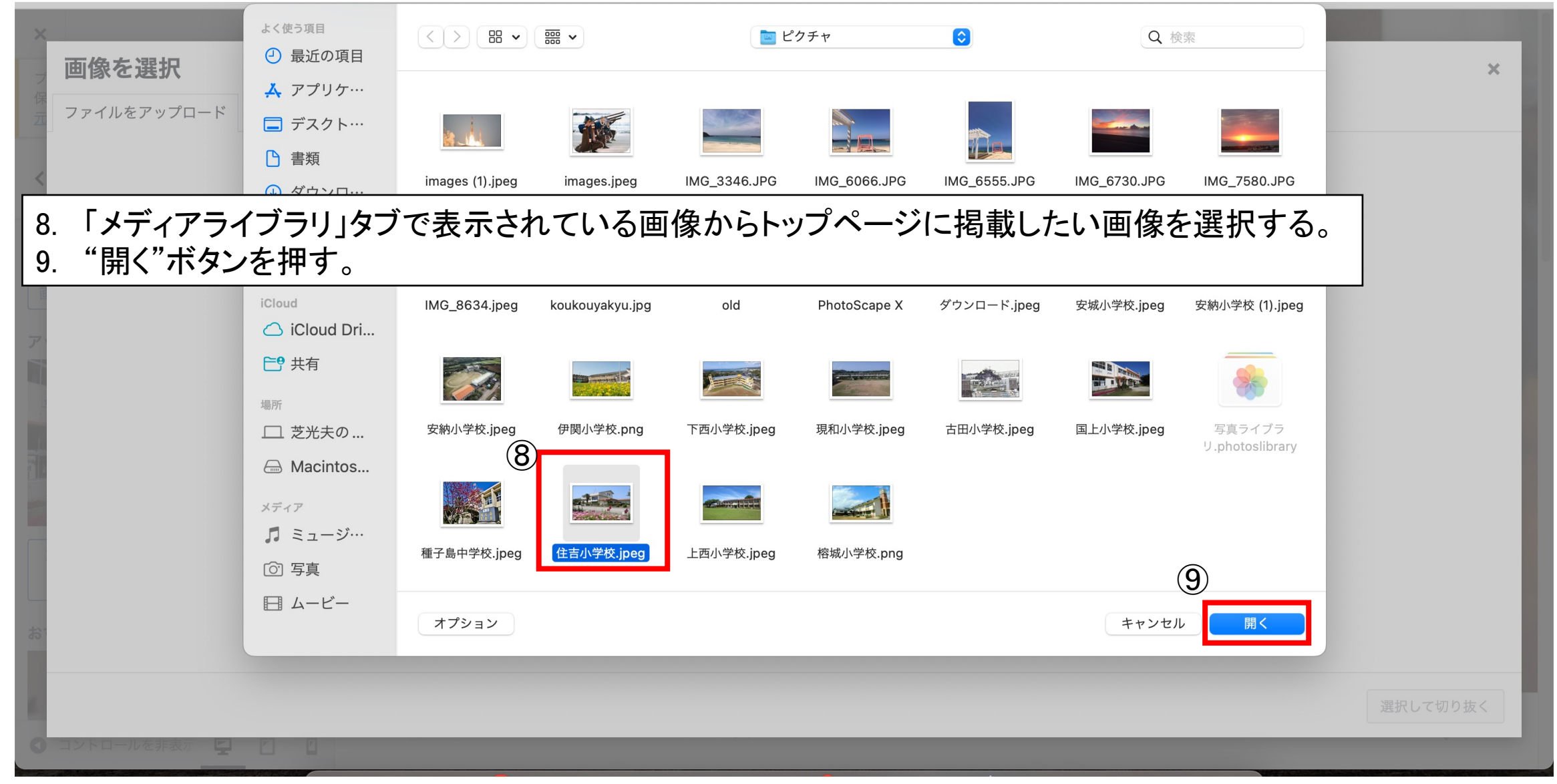

# 新規に追加した画像ファイルをホームページのトップ画面に表示させる場合

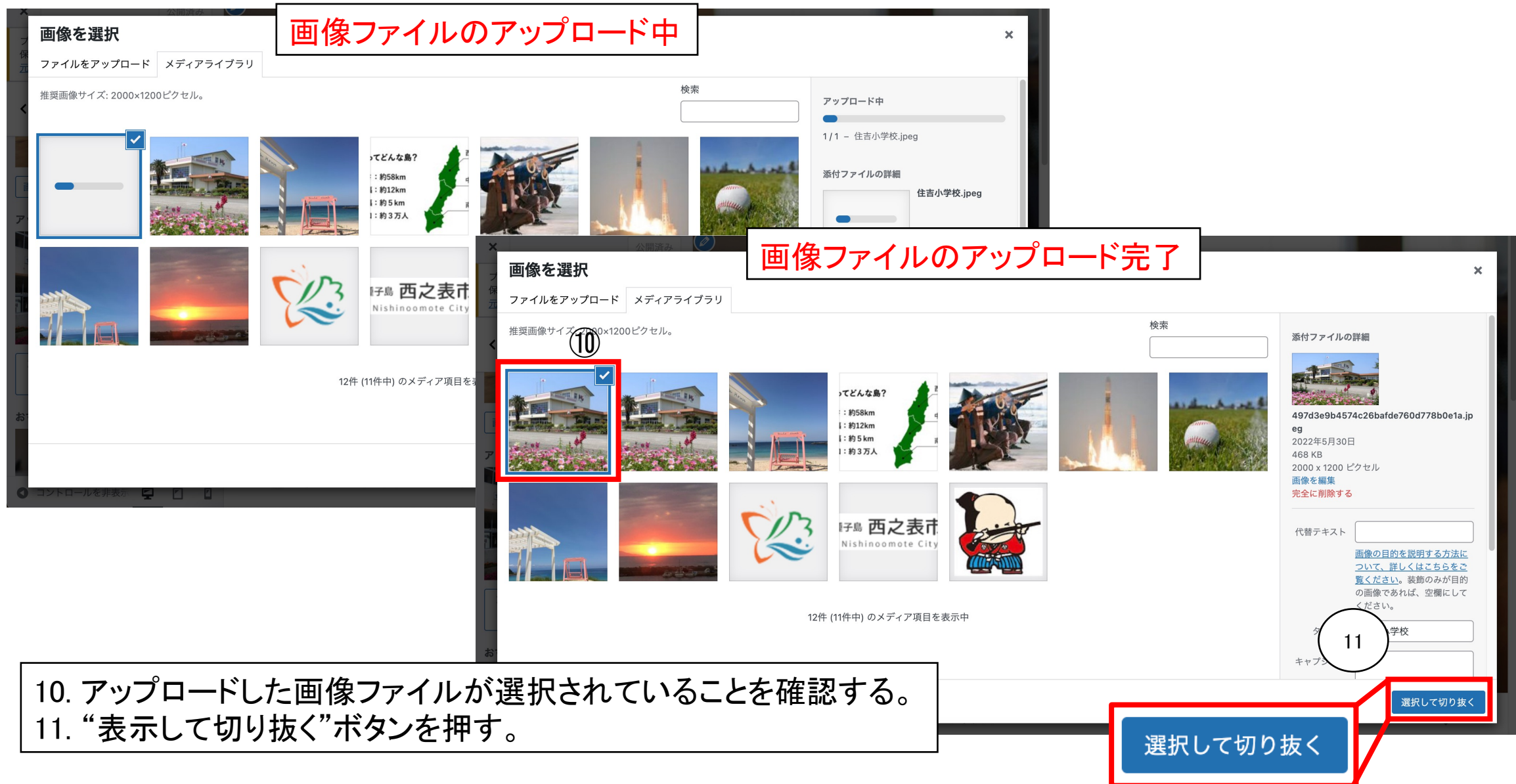

# 既にアップロードしてある画像ファイルを ホームページのトップ画面に表示させる場合

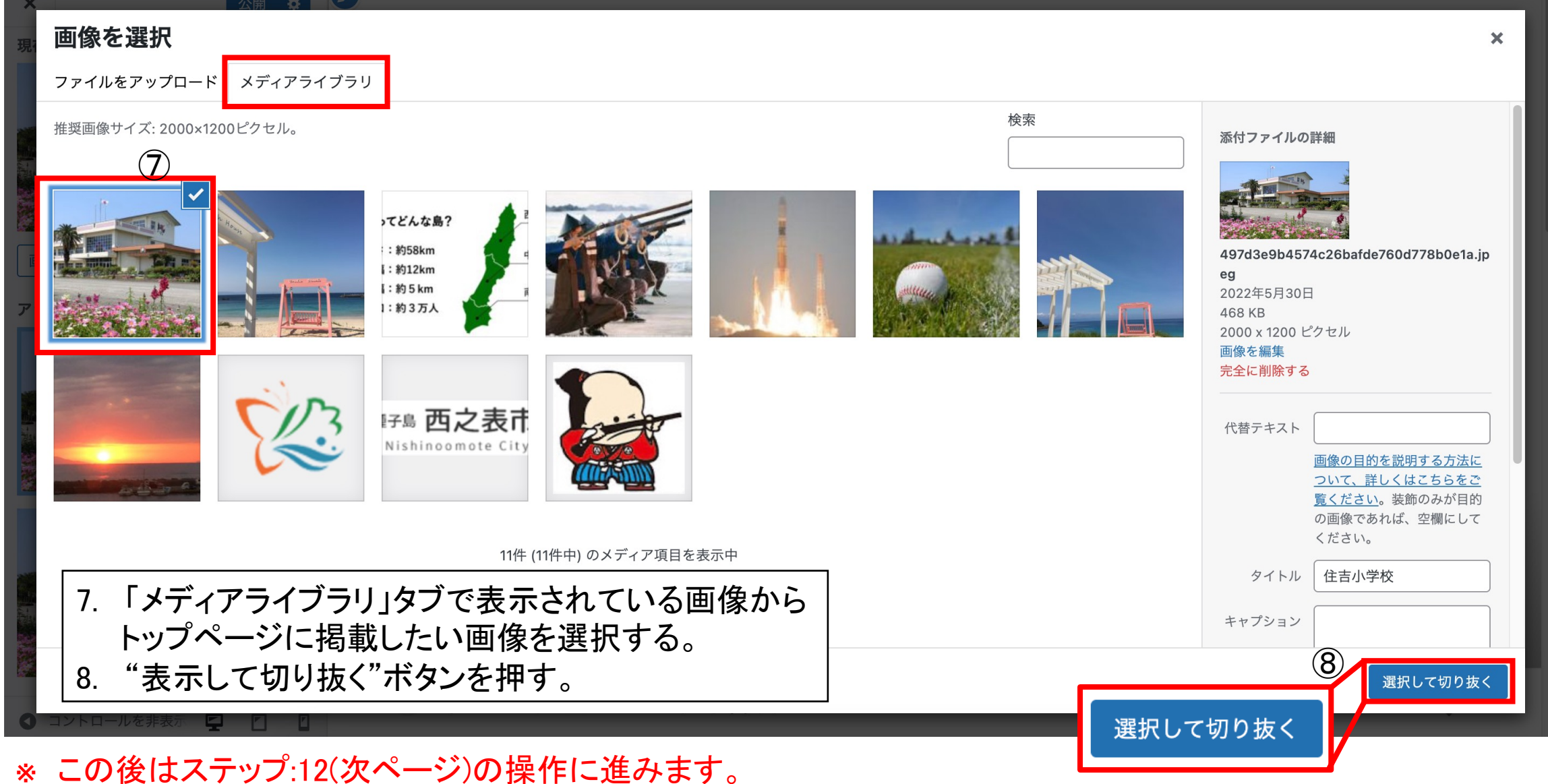

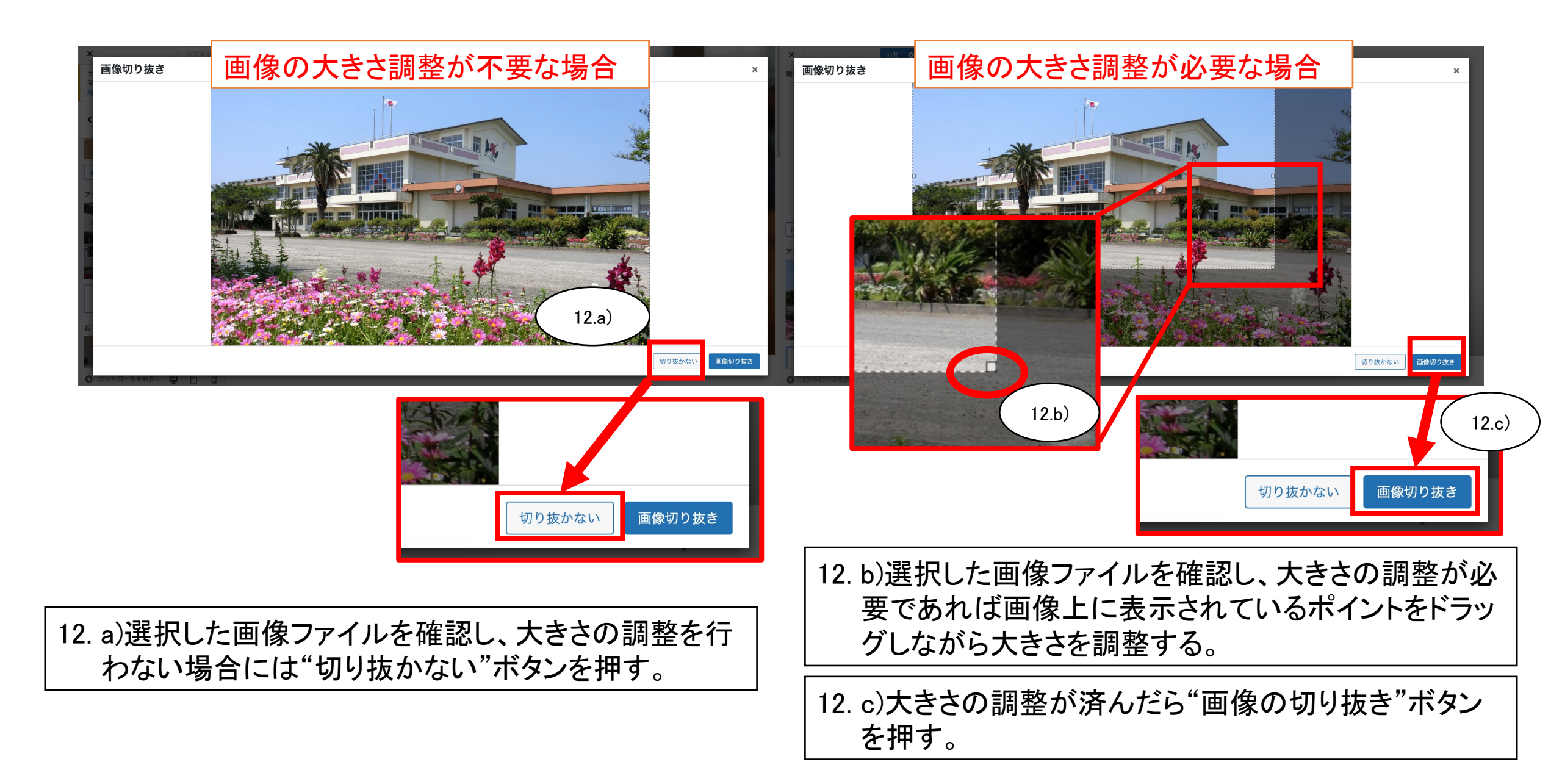

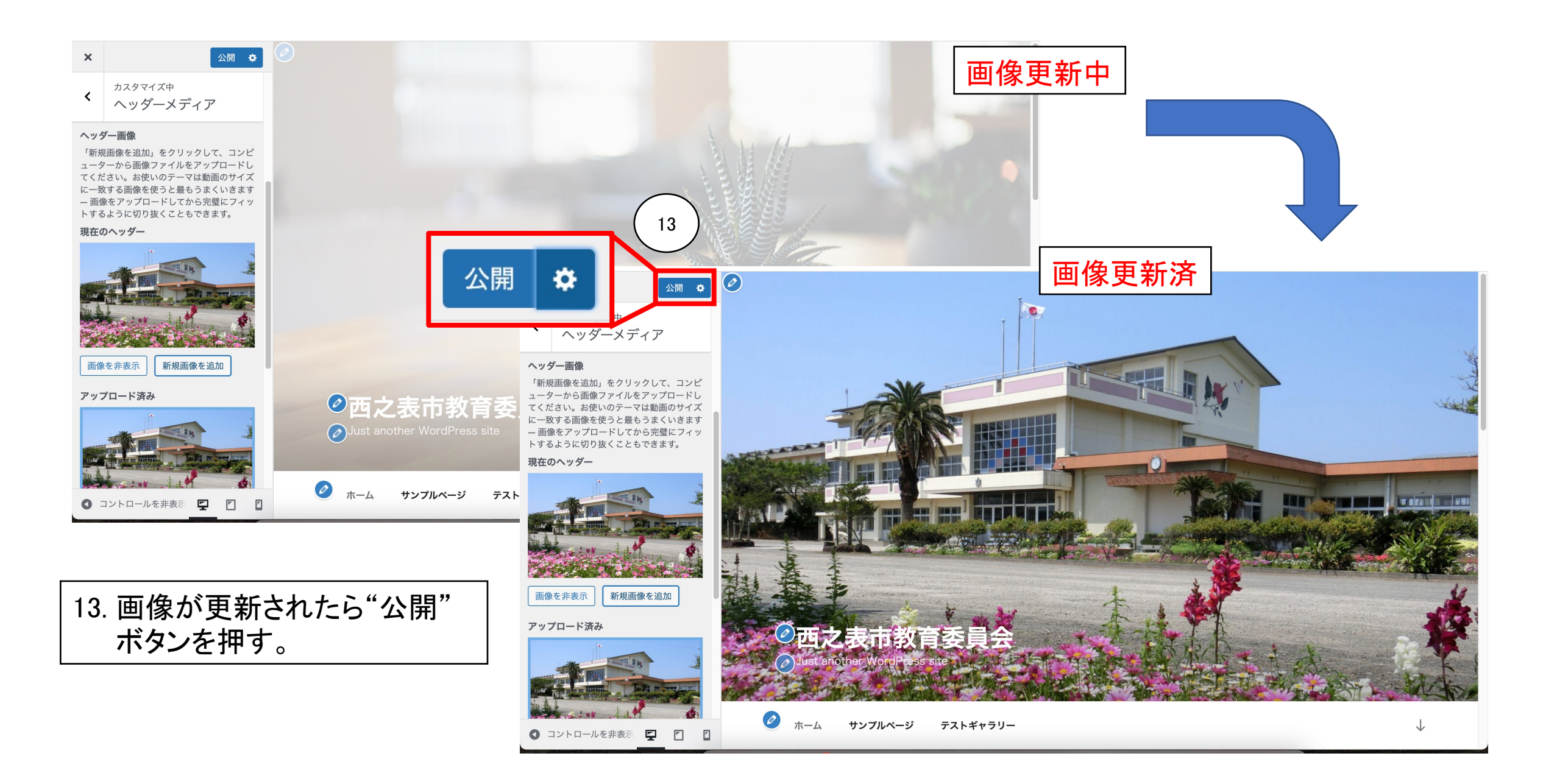

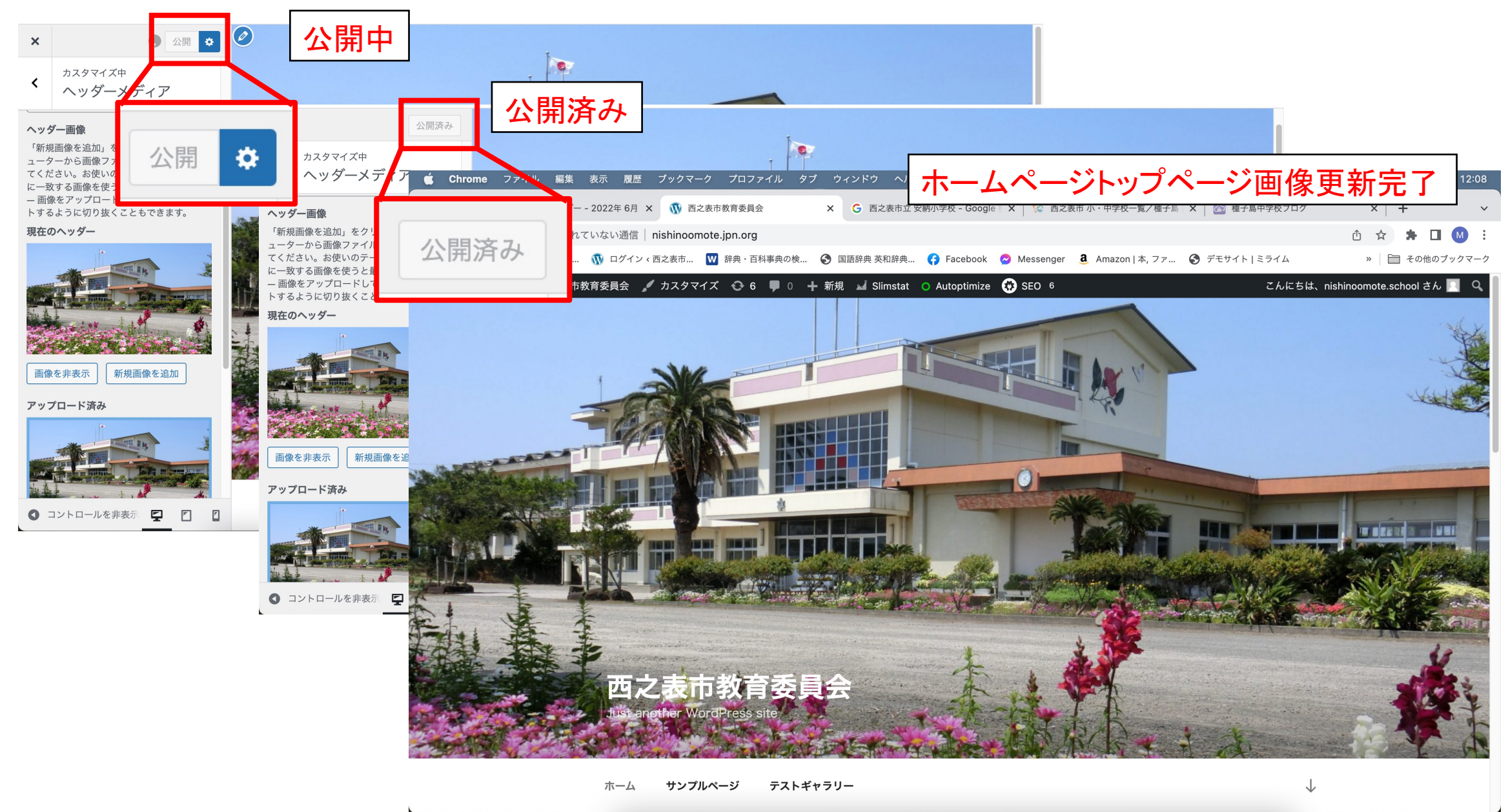

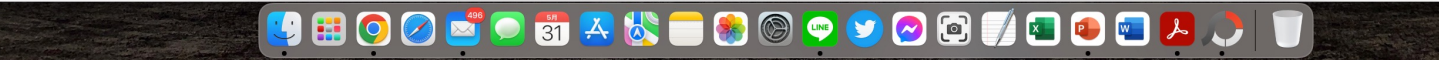